Schuljahr 2024/2025

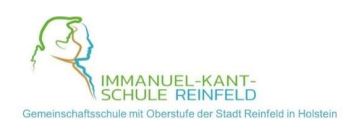

## Leitfaden für Schülerinnen und Schüler zur Arbeit mit itslearning

- Du solltest dich in der Schule jederzeit auf itslearning einloggen können. Wenn du kein eigenes iPad (mit gespeichertem Passwort) hast, solltest du das Passwort immer dabeihaben. Zu Hause solltest du dein Passwort auf einen Zettel schreiben und diesen sicher aufbewahren.
  - → Wenn du dein Passwort verlierst, musst du umgehend Herrn Jakobs (für Jahrgänge 5-8) oder Herrn King (für Jahrgänge 9-13) anschreiben (florian.jakobs@schule-sh.de und dennis.king@schule-sh.de) oder sie (in der Sprechstunde) persönlich ansprechen.
- Verwendest du itslearning auf dem Smartphone, dann raten wir unbedingt zum Download der itslearning-App. In der App musst du zunächst nach "Schulen des Landes Schleswig-Holstein" suchen (!) und dann unter "Externe Anmeldung" auf "schule-sh" klicken.
  - Verwendest du ein iPad, dann raten wir (nach jetzigem Stand), itslearning im Browser zu öffnen.
- 3) Überprüfe an mindestens zwei Tagen pro Woche, ob du eine Nachricht oder ein Feedback erhalten hast. Die "Glocke" zeigt dir Neuigkeiten an. Es kann beispielsweise sein, dass du ein eingereichtes Arbeitsergebnis noch mal überarbeiten musst!
- 4) Einen strukturierten Überblick über Aufträge und Materialien in einem Kurs erhältst du unter "Pläne" (unten dann rechts "Thema"). Das ist besonders im Unterricht hilfreich.
  - Wenn du überprüfen willst, ob du (in irgendeinem Fach) noch Aufgaben erledigen musst, gibt dir der Bereich "Aufgaben" einen guten Überblick (im Browser zu finden unter "Updates"). Das solltest du mindestens ein Mal pro Woche machen. Den Unterbereich "Letzte Aktualisierungen" kannst du ignorieren.

## 5) Umgang mit Aufträgen und Arbeitsergebnissen

- Arbeitsergebnisse müssen immer im jeweiligen "Auftrag" (oder ggf. in einem dafür freigeschalteten Ordner) hochgeladen werden. Es kann vorkommen, dass du an einem Tag in einem Fach zwei Ergebnisse in <u>unterschiedlichen</u> Aufträgen hochladen musst. Arbeitsergebnisse darfst du <u>nicht im Chat</u> einreichen.
  Wenn du die Chance bekommst, ein Ergebnis nachzureichen, das auf itslearning hochgeladen werden sollte, dann solltest du es auch auf itslearning nachreichen.
- SuS, die mit einem iPad oder PC arbeiten, müssen alle Ergebnisse als sinnvoll benannte PDF-Datei einreichen (außer es ist anders gefordert).
- Du hast eine **Frage zu einem Auftrag**? Dann schreib deine Lehrkraft im Chat an (oder sprich sie persönlich an). Es ist <u>nicht sinnvoll</u>, in das <u>Antwort</u>feld eine Frage zu schreiben.
- Du kannst selbst überprüfen, ob deine Antwort verschickt wurde. Im Status steht dann "Übermittelt".

- Arbeitsergebnisse, die du zu Hause einreichen musst, solltest du in der folgenden Unterrichtsstunde mitbringen, da sie dann vielleicht besprochen werden.
- 6) Entferne in der Übersicht "Kurse" nicht den Stern in den Kacheln. Andernfalls erhältst du keine wichtigen Updates (neue Aufgaben; Rückmeldungen/Mitteilungen deiner Lehrkraft).
- 7) Du hast technische Probleme mit itslearning am PC oder iPad? Dann versuche es mit einem anderen Browser (z.B. *Edge* oder *Chrome*). Bei anhaltenden Problemen kannst du dich jederzeit per E-Mail oder in der Sprechstunde an Herrn Jakobs oder Herrn King wenden.